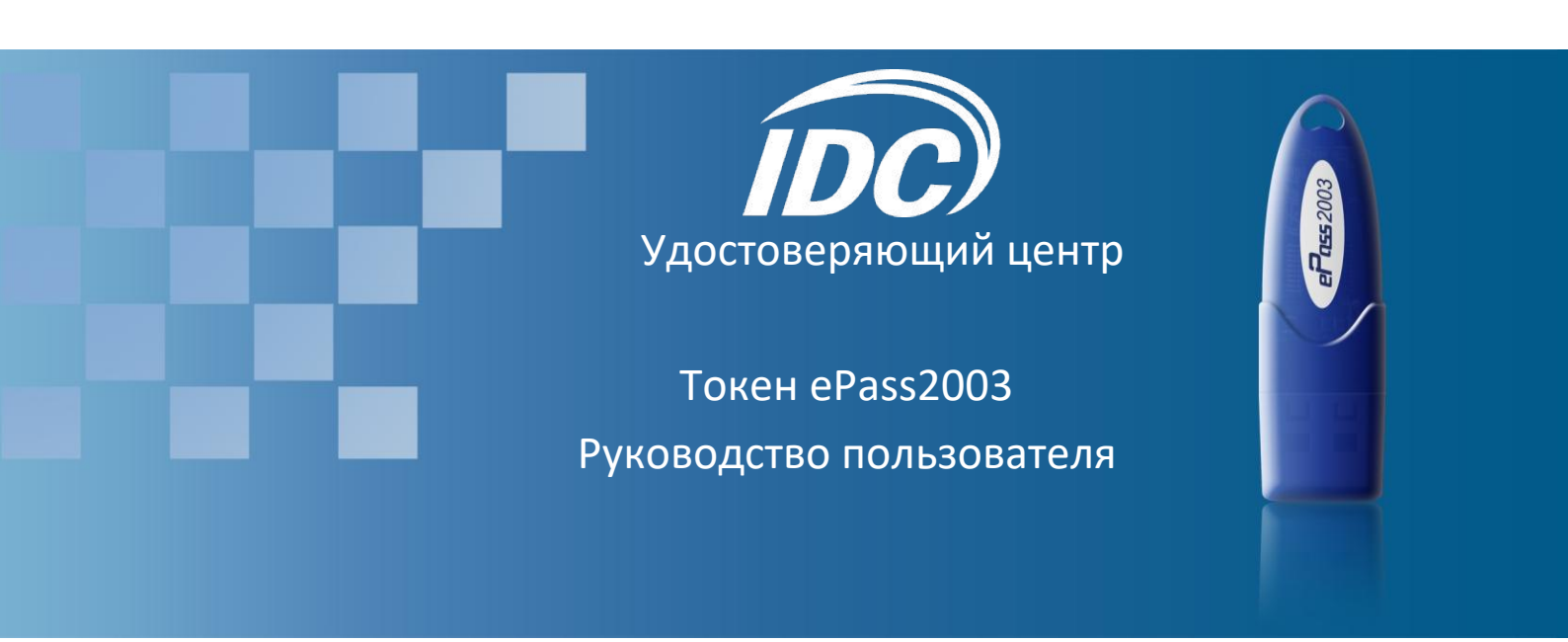

Версия 1.0

Тирасполь, 2024

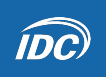

## Содержание

| 1 Установка программного обеспечения                          |  |
|---------------------------------------------------------------|--|
| 1.1 Поддерживаемые операционные системы                       |  |
| 1.2 Подготовка к установке программного обеспечения ePass2003 |  |
| 1.3 Установка программного обеспечения ePass2003              |  |
| 1.4 Удаление программного обеспечения ePass2003               |  |
| 2 Менеджер по управлению токенами ePass2003                   |  |
| 2.1 Предварительные условия                                   |  |
| 2.2 Обзор интерфейса менеджера                                |  |
| 2.2.1 Интерфейс Менеджера без подключенного токена            |  |
| 2.2.2 Интерфейс Менеджера с подключенным токеном              |  |
| 2.2.3 Кнопки интерфейса                                       |  |
| 2.3 Вход на токен                                             |  |
| 2.4 Управление сертификатами                                  |  |
| 2.4.1 Просмотр информации о сертификате                       |  |
| 2.4.2 Импорт сертификата                                      |  |
| 2.4.3 Экспорт сертификата                                     |  |
| 2.4.4 Удаление сертификата                                    |  |
| 2.5 Изменение названия токена                                 |  |
| 2.6 Изменение PIN-кода пользователя                           |  |

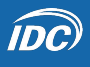

# 1 Установка программного обеспечения

### 1.1 Поддерживаемые операционные системы

Операционная система Windows:

- Windows 2000
- Windows XP x86/x64
- Windows 2003 x86/x64
- Windows Vista x86/64
- Windows 2008 x86/x64
- Windows 7 x86/x64
- Windows8 x86/x64

Linux

Mac OS

## 1.2 Подготовка к установке программного обеспечения ePass2003

Перед установкой ePass2003 убедитесь, что соблюдены следующие требования:

- Ваша операционная система одна из перечисленных выше
- На вашем компьютере имеется как минимум один порт USB
- Ваш BIOS поддерживает устройство USB, и поддержка USB включена в настройках CMOS
- Наличие токена ePass2003

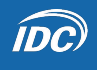

## 1.3 Установка программного обеспечения ePass2003

**1.** Подключите токен к компьютеру и зайдите в раздел "Мой компьютер" ("Этот компьютер" или "Компьютер"). Перейдите на диск "CD-дисковод es2003\_151104". Выберите и запустите установочный файл "ePass2003-Setup.exe". Появится следующее окно выбора языка:

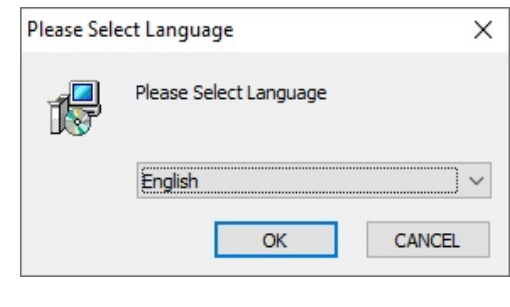

Рис.1 Выбор языка интерфейса

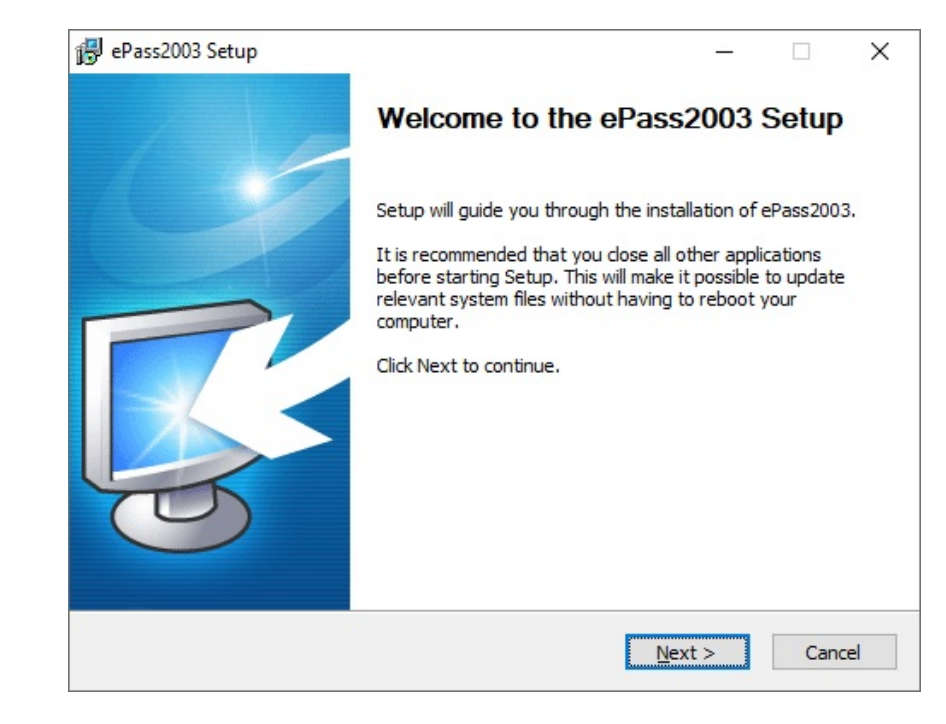

2. После выбора языка нажмите "ОК", появится следующее окно приветствия мастера установки:

Рис.2 Окно приветствия

**3.** Нажмите "Next", выберите путь установки:

**IDC** 

| 👸 ePass2003 Setup                                                                                                    | _         |               | ×   |
|----------------------------------------------------------------------------------------------------|-----------|---------------|-----|
| Choose Install Location                                                                                                    |           |               |     |
| Choose the folder in which to install ePass2003.                                                                                    |           | Į             | 5-  |
| Setup will install ePass2003 in the following folder. To install in a differe<br>and select another folder. Click Next to continue. | ent folde | r, click Brov | wse |
| Destination Folder<br>C:\Program Files (x86)\EnterSafe\ePass2003                                                                    | Bro       | wse           | ]   |
| Space required: 5.4MB                                                                                                    |           |               |     |
| Space available: 21.3GB                                                                                                    |           |               |     |
| Windows Installer                                                                                                    |           |               |     |
| < <u>B</u> ack <u>N</u> ex                                                                                                    | ct >      | Can           | cel |

Рис.3 Выбор пути установки

4. Нажмите "Next", выберите опцию «Microsoft CSP»:

| 📳 ePass2003 Setup            |                | -       |     | ×   |
|------------------------------|----------------|---------|-----|-----|
| Options<br>Choose CSP option |                |         | ļ   | 3   |
| Select CSP Type              |                |         |     |     |
| MicroSoft CSP                |                |         |     |     |
|                              |                |         |     |     |
| Windows Installer            |                |         |     |     |
|                              | < <u>B</u> ack | Install | Can | cel |

Рис.4 Выбор Microsoft CSP

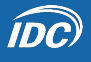

Примечание: ePass2003 поддерживает "Private CSP" и "Microsoft CSP".

Для возможности работы токена ePass2003 с "Microsoft CSP" на системах "Windows2000/XP" должно быть установлено обновление КВ909520.

**5.** После выбора CSP нажмите "Install", чтобы продолжить процесс установки. Появится следующее окно:

|        | _      |                                                                                                    |
|--------|--------|----------------------------------------------------------------------------------------------------|
|        |        |                                                                                                    |
|        |        | Se a construction of the second second secon |
|        |        |                                                                                                    |
|        |        |                                                                                                    |
|        |        |                                                                                                    |
|        |        |                                                                                                    |
|        |        |                                                                                                    |
|        |        |                                                                                                    |
|        |        |                                                                                                    |
|        |        |                                                                                                    |
|        |        |                                                                                                    |
| < Back | Next > | Cancel                                                                                                    |
|        | < Back | < Back Next >                                                                                                    |

Рис.5 Процесс установки

6. После завершения процесса установки появится следующее окно:

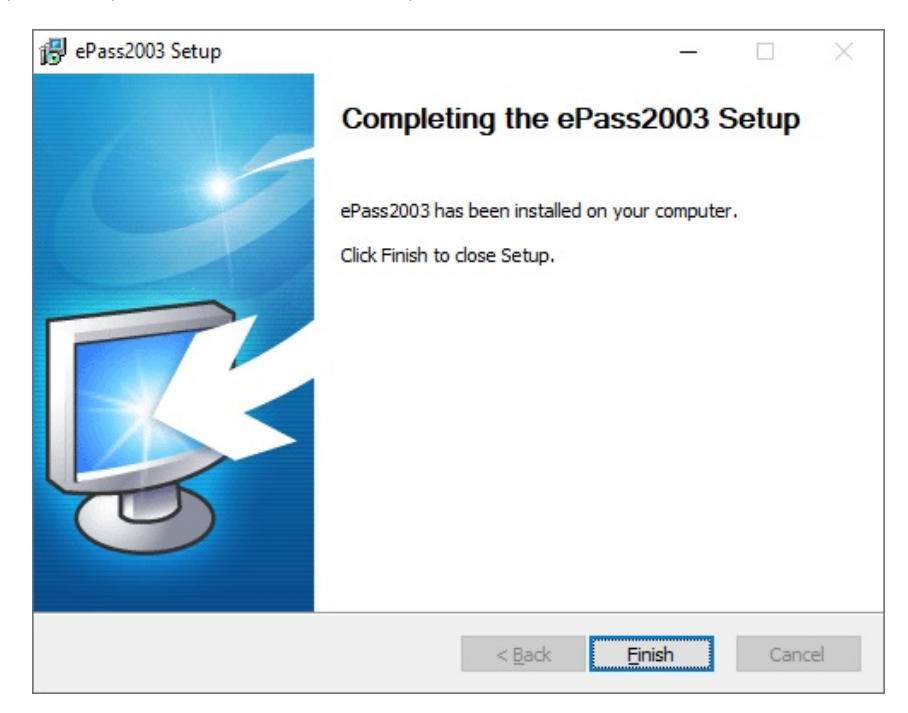

Рис.6 Процесс установки завершен

**7.** Нажмите "Finish", чтобы завершить установку.

## 1.4 Удаление программного обеспечения ePass2003

Программное обеспечение ePass2003 можно удалить следующими способами:

• с использованием панели управления

Откройте "Панель управления" и выберите "Удаление программы" в категории "Программы" или выберите "Программы и компоненты". В списке "Удаление или изменение программы" выберите элемент "ePass2003" и нажмите правую кнопку мыши. В контекстном меню выберите пункт "Удалить".

- с использованием стартового меню
   Откройте меню "Пуск" → "Все программы" → "EnterSafe" → "ePass2003" → "Удалить" или "Uninstall ePass2003".
- посредством повторной установки
   Запустите мастер установки программного обеспечения ePass2003 (см.1.3). Мастер установки предложит удалить ранее установленное программное обеспечение ePass2003. Нажмите "Да" для запуска процесса удаления программного обеспечения ePass2003.

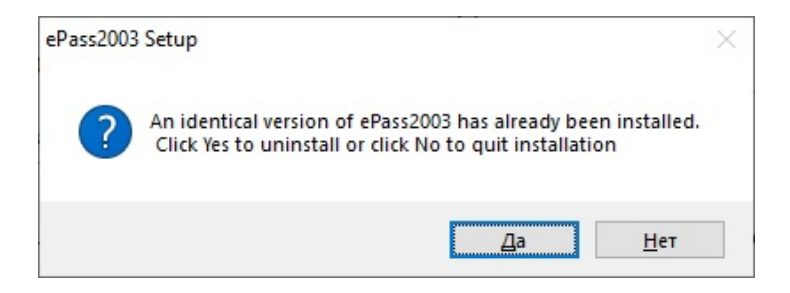

**1.** Окно приветствия мастера удаления ePass2003:

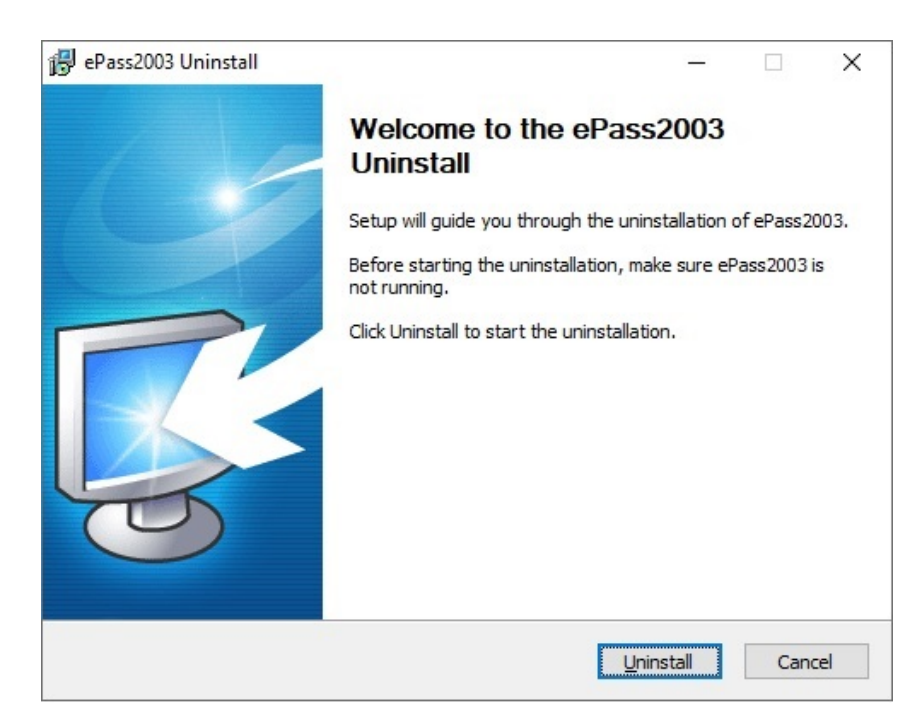

Рис.7 Окно приветствия мастера удаления

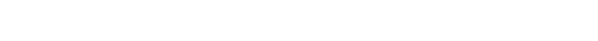

2. Нажмите "Uninstall", появится окно процесса удаления программы:

ÍDC)

| 😰 ePass2003 Uninstall                                    | -              | - |      | $\times$ |
|----------------------------------------------------------|----------------|---|------|----------|
| Uninstalling                                             |                |   | -    |          |
| Please wait while ePass2003 is being uninstalled.        |                |   | Ų    | 5-       |
| Delete file: C:\WINDOWS\system32\ftCoCspInst_eps2003.dll |                |   |      |          |
|                                                          |                |   |      |          |
|                                                          |                |   |      |          |
|                                                          |                |   |      |          |
|                                                          |                |   |      |          |
|                                                          |                |   |      |          |
|                                                          |                |   |      |          |
|                                                          |                |   |      |          |
| Windows Installer                                        |                |   |      |          |
| < <u>B</u> ack                                           | <u>N</u> ext > |   | Cano | cel      |

Рис.8 Процесс удаления программы

3. После завершения процесса удаления программы появится следующее окно:

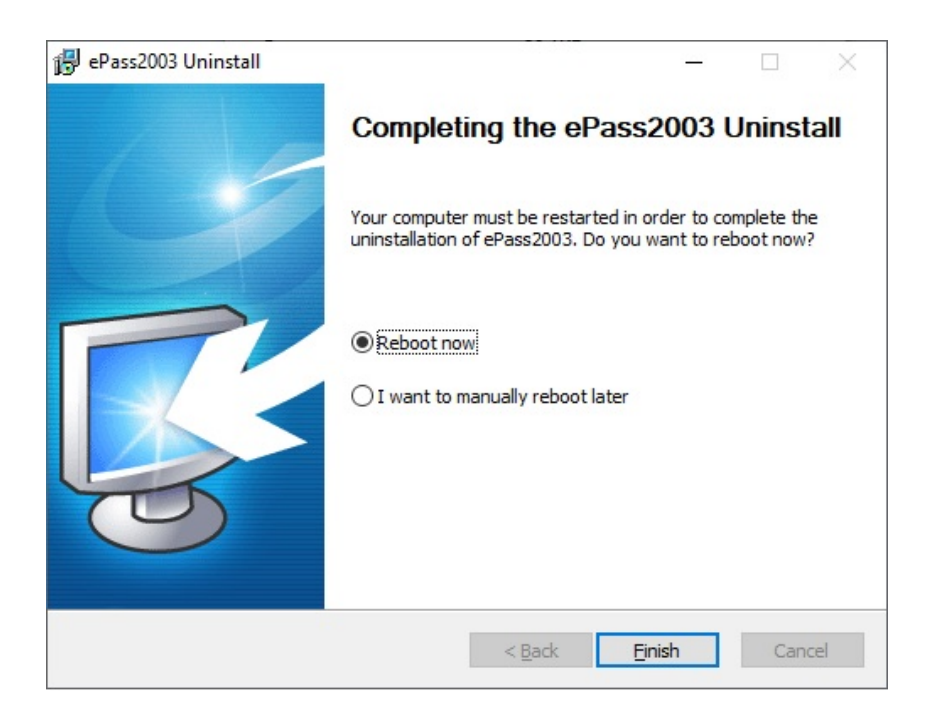

Рис.9 Процесс удаления программы завершен

**4.** Нажмите "Finish", чтобы закрыть окно мастера удаления программы и произвести перезагрузку вашего компьютера.

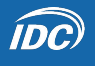

## 2 Менеджер по управлению токенами ePass2003

#### 2.1 Предварительные условия

• На Вашем компьютере должно быть установлено программное обеспечение ePass2003, поскольку Менеджер использует его для доступа к токену (см.1.3).

## 2.2 Обзор интерфейса Менеджера

#### 2.2.1 Интерфейс Менеджера без подключенного токена

Вы можете найти ярлык Менеджера, нажав Пуск -> Все программы -> EnterSafe-> ePass2003 Token Manager. Щелкните по ярлыку, чтобы запустить Менеджер. Откроется следующий интерфейс

| 🖇 EnterSafe PKI M | anager - ePass2003               | - 🗆 X                     |
|-------------------|----------------------------------|---------------------------|
| Velcome to Ente   | rSafe PKI Manager. Please login. | Login                     |
|                   |                                  | Impo <u>r</u> t           |
|                   |                                  | Export                    |
|                   | Hid                              | e Details-> 💌             |
| Field             | Value                            | Change User <u>P</u> IN   |
|                   |                                  | Change <u>T</u> oken Name |
|                   |                                  | Certificate <u>V</u> iew  |
|                   |                                  | Exit                      |

Рис. 10 Токен не установлен в USB-порт

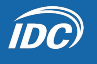

#### 2.2.2 Интерфейс Менеджера с подключенным токеном

Подключите ePass2003-токен к USB-порту Вашего компьютера. Менеджер сразу же распознает его следующим образом:

| EnterSafe PKI Manage<br>Welcome to EnterSafe | jer - ePass2003<br>e PKI Manager. Please login. | [                |                   |
|----------------------------------------------|-------------------------------------------------|------------------|-------------------|
| 🔉 Token list                                 |                                                 |                  | Login             |
| 🥪 My Token                                   |                                                 |                  | Impo <u>r</u> t   |
|                                              |                                                 |                  | Export            |
|                                              |                                                 | Hide Details-> 💌 | Delete            |
| Field                                        | Value                                           | ^                | Change Licer DIN  |
| Token Name                                   | My Token                                        |                  | Change User PIN   |
| Manufacturer                                 | EnterSafe                                       |                  |                   |
| Model                                        | ePass2003                                       |                  | Change Token Name |
| Serial Number                                | 2714080180780013                                |                  |                   |
| Total Memory                                 | 63488                                           |                  |                   |
| Free Memory                                  | 12288                                           |                  | Certificate View  |
| Max PIN Length                               | 255                                             |                  |                   |
| Min DIN Length                               | R                                               | >                |                   |
|                                              |                                                 |                  | E <u>x</u> it     |

Рис.11 Токен установлен в USB-порт

Примечание: Общий объем частной памяти и свободный объем частной памяти токена относятся к защищенным PIN-кодом пространствам. Поскольку закрытый ключ относится к категории конфиденциальной информации, то общий объем частной памяти и свободный объем частной памяти не отображаются.

#### 2.2.3 Кнопки интерфейса

В правой части окна интерфейса Менеджера расположены следующие кнопки: "Login", "Import", "Export", "Delete", "Change User PIN", "Change Token Name", "Certificate View" и "Exit".

#### 2.3 Вход на токен

В левой верхней части окна интерфейса Менеджера выберите из списка токенов токен, на который Вы хотите войти, и нажмите кнопку "Login". Откроется следующее окно:

| EnterSafe PKI Manager - ePass2003              | ×      |
|------------------------------------------------|--------|
| Login to My Token .                            |        |
| More functions are available after logging in. |        |
| User PIN:                                      |        |
| Enable soft keyboard                           |        |
| ОК                                             | Cancel |
|                                                |        |

Рис.12 Диалоговое окно логина

Примечание: Во время отображения диалога ввода PIN-кода, Менеджер переходит в безопасный режим. В этом состоянии выделено только поле ввода PIN-кода. Кроме ввода PIN-кода в поле, большинство других операций отключены. Пароль по умолчанию - 12345678.

По желанию Вы можете использовать виртуальную клавиатуру, установив флаг "Enable soft keyboard", чтобы избежать раскрытия PIN-кода, введенного Вами с помощью аппаратной клавиатуры, на случай потенциальных троянских программ, клавиатурных шпионов и систем контроля за процессами, которые могут быть установлены на Вашем компьютере.

| Enter | Safe F | PKI M    | lanage | er - eP | ass200 | )3     |        |        |        | - 33   |        |       | ×        |
|-------|--------|----------|--------|---------|--------|--------|--------|--------|--------|--------|--------|-------|----------|
| Log   | gin to | Му       | Toker  | ۱.      | LL - 0 |        |        | 1-     |        |        |        |       |          |
| MO    | re tur | ICCIO    | ns are | avalla  | Die an | Ler IO | gging  | in.    |        |        |        |       |          |
|       |        | User     | PIN:   |         |        |        |        |        |        |        |        |       |          |
|       |        |          |        |         | Enable | soft   | keybo  | bard   |        |        |        |       |          |
|       |        |          |        |         |        | ОК     |        |        | Ca     | incel  |        |       |          |
| ~ .   | )<br>0 | \$<br>_4 | . 8    | 6       | 8<br>7 | #<br>3 | !<br>1 | %<br>5 | @<br>2 | (<br>9 |        | + =   | <-Bspc   |
| Q     | w      | E        | R      | т       | Y      | U      | I.     | 0      | P      | {<br>[ | }<br>] | Г<br> | Del      |
| Ca    | ps     | A        | S      | D       | F      | G      | Н      | J      | к      | L      | :      | ".    | Home End |
|       | Shift  |          | z      | x       | с      | V      | B      | N      | M <    | . >    | . ?    | /     | Space    |

Рис.13 Виртуальная клавиатура

Примечание: При использовании виртуальной клавиатуры ввод PIN-кода с аппаратной клавиатуры отключен

Для просмотра содержимого токена введите PIN-код (ранее установленный Вами) и нажмите кнопку "ОК". После успешного входа на токен (в систему) в верхней части окна Менеджера отобразится древовидный список контейнеров. Контейнер может содержать открытый ключ, закрытый ключ и сертификат. Выберите в списке интересующий Вас контейнер, чтобы просмотреть его содержимое. В нижней части окна Менеджера отображаются свойства выбранного Вами контейнера (ключа, сертификата). Чтобы безопасно выйти из системы, нажмите кнопку "Log out".

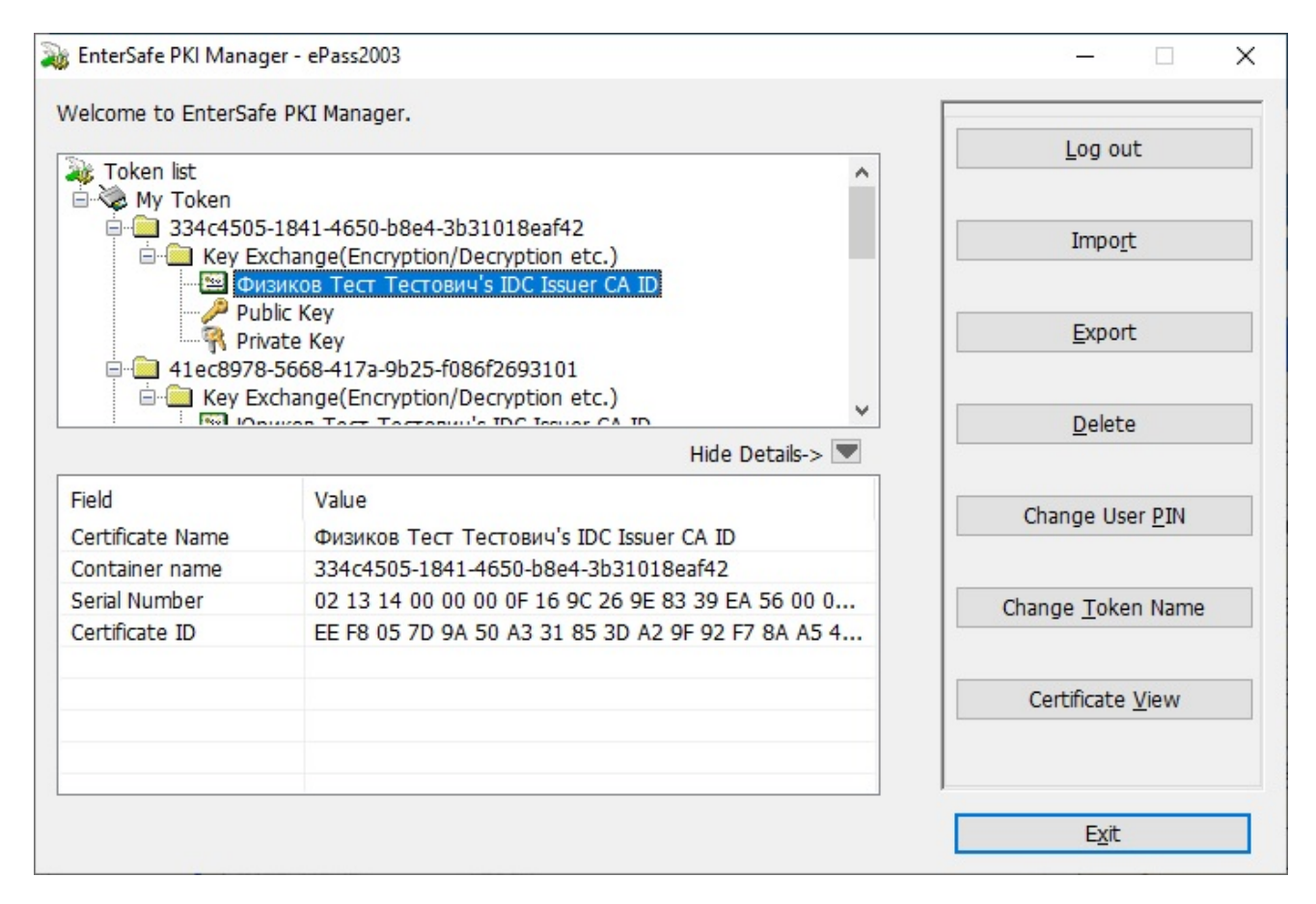

Рис.14 Вход в систему осуществлен

Если Вы введете неправильный PIN-код в поле ввода PIN-кода, появится следующий интерфейс:

| EnterSafe | PKI Manager - ePass                         | 2003 ×      |
|-----------|---------------------------------------------|-------------|
| ?         | Incorrect user PIN.<br>Try again? You can t | ry 9 times. |
|           | Да                                          | <u>Н</u> ет |

Рис.15 Сообщение о некорректном PIN-коде.

Примечание: Существует ограничение на количество неправильных попыток ввода PIN-кода. Если это число достигнет 9, токен будет заблокирован. В этом случае Вы не сможете выполнить с ним никаких операций, рекомендуется обратиться в удостоверяющий центр.

ÍDC)

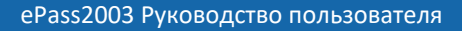

### 2.4 Управление сертификатами

ÍDC)

Вы можете просматривать информацию о сертификатах, импортировать сертификаты, удалять сертификаты и т.д., после того как осуществили вход в систему Менеджера.

#### 2.4.1 Просмотр информации о сертификате

**1.** В списке токенов слева от контейнера (значка папки) нажмите "+" или дважды щелкните значок, чтобы отобразить его содержимое. Далее нажмите на "+" слева от значка "Key Exchange", чтобы отобразить ключевую пару и сертификат. Когда сертификат выбран, включается кнопка просмотра сертификата "Certificate View".

| 💫 EnterSafe PKI Manag        | jer - ePass2003                                                     | – 🗆 X                     |
|------------------------------|---------------------------------------------------------------------|---------------------------|
| Welcome to EnterSafe         | e PKI Manager.                                                      | Log out                   |
| 🧼 Token list<br>🖃 🍓 My Token | ^                                                                   | Log out                   |
|                              | -1841-4650-b8e4-3b31018eaf42<br>schange(Encryption/Decryption etc.) | Impo <u>r</u> t           |
|                              | olic Key<br>/ate Key<br>-5668-417a-9b25-f086f2693101                | Export                    |
| E E Key Ex                   | tchange(Encryption/Decryption etc.)                                 | Delete                    |
| E.H.                         | Hide Decails->                                                      |                           |
| Field<br>Certificate Name    | Value                                                               | Change User PIN           |
| Container name               | 334c4505-1841-4650-b8e4-3b31018eaf42                                |                           |
| Serial Number                | 02 13 14 00 00 00 0F 16 9C 26 9E 83 39 EA 56 00 0                   | Change <u>T</u> oken Name |
| Certificate ID               | EE F8 05 7D 9A 50 A3 31 85 3D A2 9F 92 F7 8A A5 4                   |                           |
|                              |                                                                     | Certificate <u>V</u> iew  |
|                              |                                                                     |                           |
|                              |                                                                     | E <u>x</u> it             |

Рис.16 Просмотр информации о сертификате

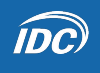

**2.** Вы можете просмотреть интересующую Вас информацию о сертификате, дважды щелкнув левой кнопкой мыши по значку сертификата или нажав кнопку "Certificate View":

| <b>e</b> | Сведени         | я о сертификате       |                              |
|----------|-----------------|-----------------------|------------------------------|
| Этот се  | ертифика        | ат предназначает      | ся для:                      |
| • P      | азрешает        | шифрование данных     | на диске                     |
| Bal      | иего комп       | ьютера                | вютеру идентификацию         |
| • 3      | ащищает         | сообщения электрон    | ной почты                    |
| • 1      | .5.0.1.4.1      | .30037.1.1            |                              |
| * Допол  | нительны        | е сведения - в заявля | ении ЦС.                     |
| Кому в   | ыдан:           | Физиков Физик Фи      | зикович                      |
| Кем вь   | ідан:           | IDC Issuer CA         |                              |
| Д        | айствите        | ленс 24.01.2024 п     | o 23.01.2025                 |
|          | <u>У</u> станов | зить сертификат       | <u>З</u> аявление поставщика |

Рис.17 Информация о сертификате

#### 2.4.2 Импорт сертификата

Менеджер ePass2003 поддерживает импорт сертификата из файла. Поддерживаются следующие типы сертификатов: P12, PFX, P7b, CER и CRT. Типы P12 и PFX содержат пару ключей (открытый ключ и закрытый ключ) и сертификат, а типы P7b, CER и CRT - содержат только сертификат. Тип P12 используется в качестве примера ниже.

В главном окне Менеджера нажмите кнопку "Import". Откроется окно импорта сертификата (Рис.18):

- нажмите кнопку "Browse", чтобы выбрать файл сертификата для импорта.
- при необходимости введите пароль в поле "File password".
- выберите:

**ÍDC**)

- "Only user certificate(s)" для того, чтобы импортировать только пользовательские сертификаты.
- "All certificate(s)"для того, чтобы импортировать цепочку сертификатов.
- выберите контейнер ("Select container"):
  - "New container" для того, чтобы произвести импорт в новый контейнер.
  - "Existing container" для того, чтобы произвести импорт в существующий контейнер.
- выберите тип использования ключа ("Туре"):
  - "Key exchange (Encryption/Decryption etc.)" ключ может использоваться для операций шифрования, дешифрирования, подписи и проверки подписи.
  - "Signature (Signature/Validation only)" ключ может использоваться для подписи и проверки подписи.
- Нажмите кнопку "ОК".
- Появится окно с сообщением "Importing... DO NOT remove the token!". Во время выполнения операции импорта не извлекайте токен из USB-порта вашего компьютера!
- В случае успешного окончания операции импорта сертификата появится сообщение "Importing Succeeded!".

|                                                                                                    | Incates\superadmin.p12 Browse                                                                                                    |
|----------------------------------------------------------------------------------------------------|----------------------------------------------------------------------------------------------------|
| File pass                                                                                                    | word:                                                                                                    |
|                                                                                                    | •••••                                                                                                    |
|                                                                                                    | O All certificate(s)                                                                                                    |
|                                                                                                    | <ul> <li>Only user certificate(s)</li> </ul>                                                                                                    |
| New (<br>My ne                                                                                                    | ontainer<br>container(NOT including '\'):<br>w container                                                                                            |
| New My ne                                                                                                    | ontainer<br>container(NOT including '\'):<br>w container<br>g container:                                                                            |
| New My ne                                                                                                    | ontainer<br>container(NOT including '\'):<br>w container<br>ig container:<br>i3e-d0fd-4da2-888d-a73494ec4e3a                                        |
| New of My new of My new of | ontainer<br>container(NOT including '\'):<br>w container<br>ng container:<br>i3e-d0fd-4da2-888d-a73494ec4e3a                                        |
| New (<br>My ne<br>Existir<br>4a7f06                                                                                                    | ontainer<br>container(NOT including '\'):<br>w container<br>ng container:<br>i3e-d0fd-4da2-888d-a73494ec4e3a<br>xchange(Encryption/Decryption etc.) |

Рис.18 Импорт сертификата

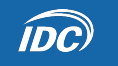

| veicome to Entersare PKI Manag                                    | er.                                   | Log out                                               |
|-------------------------------------------------------------------|---------------------------------------|-------------------------------------------------------|
| 😺 Token list                                                      |                                       | Log out                                               |
| 🖻 🍓 My Token                                                      |                                       |                                                       |
| Hard 4a/1063e-0010-40a2-8                                         | Impo <u>r</u> t                       |                                                       |
| E E Key Exchange(Enc                                              | ryption/Decryption etc.)              |                                                       |
| SuperAdmin's I                                                    | nterdnestrcomCA ID                    | Export                                                |
| Private Key                                                       |                                       | Export                                                |
| Public Rey                                                        |                                       |                                                       |
|                                                                   |                                       | Delete                                                |
|                                                                   | Hide Details-> 💌                      |                                                       |
| Field                                                             | Value                                 | Change Liser PIN                                      |
| Container name                                                    | My new container                      |                                                       |
| ID                                                                | 4D 79 20 6E 65 77 20 63 6F 6E 74 61 6 |                                                       |
| ID                                                                |                                       |                                                       |
| Key length                                                        | 2048                                  | Change <u>Token Name</u>                              |
| Key length<br>available for Signature                             | 2048<br>Yes                           | Change <u>T</u> oken Name                             |
| Key length<br>available for Signature<br>available for Decryption | 2048<br>Yes<br>Yes                    | Change <u>T</u> oken Name                             |
| Key length<br>available for Signature<br>available for Decryption | 2048<br>Yes<br>Yes                    | Change <u>T</u> oken Name<br>Certificate <u>V</u> iew |
| Key length<br>available for Signature<br>available for Decryption | 2048<br>Yes<br>Yes                    | Change <u>T</u> oken Name<br>Certificate <u>V</u> iew |
| Key length<br>available for Signature<br>available for Decryption | 2048<br>Yes<br>Yes                    | Change <u>T</u> oken Name<br>Certificate <u>V</u> iew |

Рис.19 Импортированный сертификат с ключами

### 2.4.3 Экспорт сертификата

Вы можете экспортировать сертификат из токена ePass2003 в файл. В древовидном представлении главного интерфейса Менеджера выберите сертификат, который нужно экспортировать, и нажмите кнопку "Export". Откроется диалоговое окно. Укажите путь к файлу сертификата и его имя.

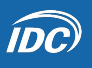

| Папка:                  | Certificates  | - 🖓 🗿 📂         | <b></b>   |  |  |
|-------------------------|---------------|-----------------|-----------|--|--|
| Имя                     |               | Дата изменения  |           |  |  |
| remy certificate.cer    |               | 25.01.2024 8:53 |           |  |  |
|                         |               |                 |           |  |  |
| <                       |               |                 |           |  |  |
| <<br><u>И</u> мя файла: | Физиков Физик |                 | Сохранить |  |  |

Рис.20 Путь и имя файла и для экспорта сертификата

Нажмите кнопку "Сохранить". Если операция прошла успешно, появится следующее сообщение:

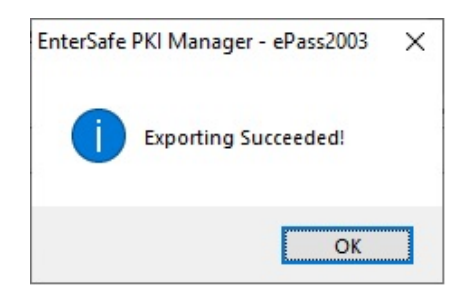

Рис.21 Экспорт сертификата успешно завершен

Примечание: Пара закрытый/публичный ключ не может быть экспортирована.

#### 2.4.4 Удаление сертификата

В древовидном представлении основного интерфейса Менеджера выберите сертификат, который необходимо удалить, и нажмите кнопку "Delete". Откроется следующее диалоговое окно:

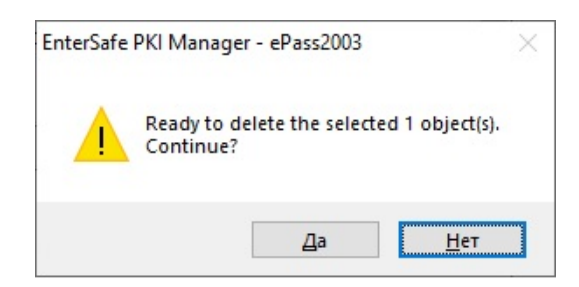

Рис.22 Удаление сертификата

Нажмите "Да", чтобы удалить выбранный сертификат. В случае успешного удаления сертификата появится сообщение "Deletion Complete!".

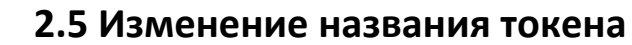

**ÍDC**)

Как правило, токен различают по серийному номеру. Для удобства токену может быть присвоено название.

**1.** Нажмите кнопку "Change Token Name". Появится следующее окно:

| EnterSafe PKI Manager - ePass2003 | ×      |
|-----------------------------------|--------|
| Change name of My Token.          |        |
| Do NOT end with blank.            |        |
| My Token                          |        |
| ОК                                | Cancel |

Рис.23 Изменение названия токена

2. Введите имя для токена и нажмите ОК.

Примечание: Можно указать не более 32 символов.

#### 2.6 Изменение PIN-кода пользователя

Вы можете изменить PIN-код Вашего токена. В главном интерфейсе Менеджера нажмите кнопку "Change User PIN". Откроется диалоговое окно. Введите старый и новый PIN-коды и подтвердите новый PIN-код. Нажмите кнопку "ОК".

| EnterSafe PKI Manager | r - ePass2003        | × |
|-----------------------|----------------------|---|
| Change user PIN of    | My Token             |   |
| Old user PIN:         | 1                    |   |
| New user PIN:         |                      |   |
|                       | Check intensity      |   |
| Confirm:              |                      |   |
|                       | Enable soft keyboard |   |
|                       | OK Cancel            |   |
|                       |                      |   |

Рис.24 Изменение PIN-кода пользователя

Вы также можете вводить PIN-коды с помощью виртуальной клавиатуры. Для этого установите флаг "Enable soft keyboard".

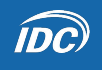

| EnterSafe I | PKI M   | anage  | r - eP | ass200 | )3     |        |        |        | 28     | 161    |        | ×        |
|-------------|---------|--------|--------|--------|--------|--------|--------|--------|--------|--------|--------|----------|
| Change      | user F  | PIN of | Му Т   | oken   |        |        |        |        |        |        |        |          |
| Old         | l user  | PIN:   |        |        |        |        |        |        |        |        | ]      |          |
| Nev         | / user  | PIN:   |        |        |        |        |        |        |        |        | ]      |          |
|             |         |        |        | heck i | ntens  | ity    |        |        |        |        | 1      |          |
|             | Cor     | nfirm: |        |        |        |        |        |        |        |        |        |          |
|             |         |        | ΜE     | nable  | soft k | ceybo  | ard    |        |        |        | -      |          |
|             |         |        |        |        |        | ОК     |        |        | Cance  | el     |        |          |
| ~.)<br>0    | \$<br>4 | • 8    | 6      | (<br>9 | &<br>7 | %<br>5 | #<br>3 | @<br>2 | !<br>1 |        | +<br>= | <-Bspc   |
| Q W         | E       | R      | Т      | Y      | U      | Ι      | 0      | P      | {<br>[ | }<br>] | ۱<br>\ | Del      |
| Caps        | A       | S      | D      | F      | G      | н      | J      | к      | L      | :      |        | Home End |
| Shift       |         | z      | ×      | c N    | V E    | в      | N      | 4 <    | , >    | . ?    | /      | Space    |

Рис.25 Ввод PIN-кодов с помощью виртуальной клавиатуры

Вы можете выбрать опцию "Check intensity", чтобы узнать об уровне безопасности установленного вами PIN-кода. "L" в красном кружке означает "Низкий" уровень безопасности.

| EnterSafe PKI Manager | - ePass2003          | × |
|-----------------------|----------------------|---|
| Change user PIN of    | Руководитель УЦ      |   |
| Old user PIN:         | •••••                |   |
| New user PIN:         | •••                  |   |
|                       | Check intensity 🗾 🚺  |   |
| Confirm:              | •••                  |   |
|                       | Enable soft keyboard |   |
|                       | OK Cance             | I |

Рис.26 Низкий уровень безопасности

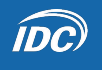

Чем больше знаков Вы вводите тем выше уровень безопасности PIN-кода:

| - ePass2003          | ×                                                                                         |
|----------------------|-------------------------------------------------------------------------------------------|
| Руководитель УЦ      |                                                                                           |
| •••••                |                                                                                           |
| •••••                |                                                                                           |
| Check intensity      |                                                                                           |
|                      | Sec. 2.4                                                                                  |
| Enable soft keyboard |                                                                                           |
| ОК                   | Cancel                                                                                    |
|                      | - ePass2003<br>Руководитель УЦ<br>••••••<br>Check intensity<br>Enable soft keyboard<br>OK |

Рис.27 Средний уровень безопасности

Рекомендуется использовать длинные PIN-коды, состоящие из строчных и прописных букв, цифр и специальных символов. PIN-код может содержать от 8 до 255 символов (включительно).

| EnterSafe PKI Manager | - ePass2003          | ×      |
|-----------------------|----------------------|--------|
| Change user PIN of    | Руководитель УЦ      |        |
| Old user PIN:         | •••••                |        |
| New user PIN:         | •••••                |        |
|                       | Check intensity      |        |
| Confirm:              | •••••                |        |
|                       | Enable soft keyboard |        |
|                       | ОК                   | Cancel |

Рис.28 Высокий уровень безопасности

После нажатия кнопки "ОК", появится следующее окно с сообщением:

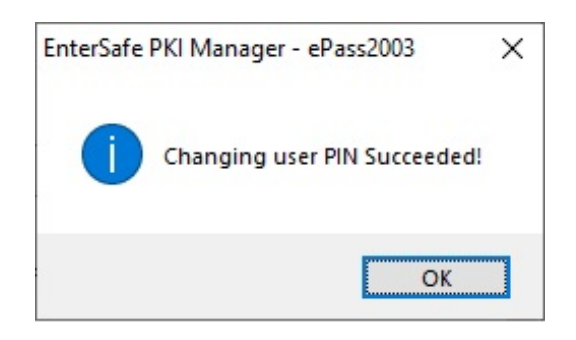

Рис.29 PIN успешно изменен